# Travel Exemptions – Outwards - Process Guide

| Last Updated    | 21 December 2020                                                                                                    | TRIM ADD2020/4674243                                                                              |
|-----------------|----------------------------------------------------------------------------------------------------|---------------------------------------------------------------------------------------------------|
| Description     | This document is to be used by officers processing <u>outwards re</u><br>to depart Australia.                                                                                                    | equests for an exemption against the current travel restrictions                                  |
|                 | Authorisation for decision making on outwards requests differ                                                                                                    | depending on the reason for the exemption.                                                        |
|                 | Assessment Officers (Departmental s. 47E(d) Officers) can:                                                                                                    |                                                                                                   |
|                 | • determine if an individual meets an automatic exemption of                                                                                                    | criteria; AND                                                                                     |
|                 | make decisions on requests in the following category:                                                                                                    |                                                                                                   |
|                 | • Travel for at least three months - this process is no process                                                                                                    | ow outlined below in the <sup>s.</sup> 47E(d)                                                     |
|                 | An authorised <b>Decision Maker</b> must make decisions on <u>all othe</u><br>completed by an Assessment Officer and referred to a Decision                                                            | er categories. The <i>Initial Assessment</i> for these requests can be<br>Maker for finalisation. |
| Terminology     | • An <i>individual</i> or <i>traveller</i> is a person seeking exemption referenced in cases submitted by multiple <i>users</i> .                                                                      | from travel restrictions. It is possible for an <i>individual</i> to be                           |
|                 | • A <i>user</i> or <i>client</i> is the person who submitted the request <i>individuals</i> for any number of exemption requests.                                                                      | . A <i>user</i> may submit requests relating to any number of                                     |
|                 | Client Additional Information (CAI): is a location in ICSE v                                                                                                    | where notes should be entered.                                                                    |
|                 | Assessment Officer (AO): an officer who is not authorise                                                                                                    | d to approve or refuse exemption requests.                                                        |
|                 | <ul> <li>s. 47E(d) an officer who is aut<br/>to travel outside Australia for at least three months.</li> </ul>                                                                                         | horised to approve or refuse exemption requests for requests                                      |
|                 | • Decision Maker (DM): an officer who is authorised to ma                                                                                                    | ke decisions to approve or refuse exemptions requests.                                            |
| Navigation Pane | Turn on the Navigation Pane option under the View menu to u                                                                                                    | se this document.                                                                                 |
|                 | esign       Layout       References       Mailings       Review       View <ul> <li>Ruler</li> <li>Gridlines</li> <li>Zoom</li> <li>100%</li> <li>Page Width</li> </ul> <ul> <li>New Window</li> </ul> |                                                                                                   |

Released by Department of Home Affairs under the Freedom of Information Act 1982

## **Policy Guidance**

| Policy documents | The criteria for each type of exemption request is outlined on the Department's website. AOs and DMs should regularly check the Department's external website to maintain awareness of the exemption types and public messaging.                                                                                                    |
|------------------|----------------------------------------------------------------------------------------------------|
|                  | Policy documentation can be found on SharePoint and in TRIM. <u>The Border Measures SharePoint site</u> should be used to access documents and confirm the correct TRIM reference number. Pending approval of all Procedural Instructions, the DRAFT documents in these folders should be referred to.                                                                                                    |
| References       | <ul> <li>DRAFT - COVID-19 Border Measures Procedural Instruction - Outward 09OCT2020 - ADD2020/5279517</li> <li>Other critical documentation is available via the website COVID-19 and the border <a href="https://covid19.homeaffairs.gov.au/">https://covid19.homeaffairs.gov.au/</a> and <a href="https://covid19.homeaffairs.gov.au/">https://covid19.homeaffairs.gov.au/</a> and &lt;a href="https://covid19.homeaffairs.gov.au/&lt;/th&gt;</li></ul> |

### **TEP Principles**

| TEP Principles         | There are a number of key principles that all users of the TEP are required to follow:                                                                                                    |  |  |  |
|------------------------|----------------------------------------------------------------------------------------------------|--|--|--|
|                        | 1. Officers are responsible for the requests that appear in their list My Work > Cases Assigned to me.                                                                                                    |  |  |  |
|                        | 2. Officers must finalise all cases allocated to them at the end of a shift/day. Un-finalised requests must be unassigned to move the case back into the relevant <i>Unallocated</i> list.                                                                 |  |  |  |
|                        | 3. Officers should regularly check their <i>Cases Assigned to me</i> list to ensure that outcome notifications have been correctly sent, cases closed correctly etc. Cases will be automatically removed from your list once they are finalised correctly. |  |  |  |
| Managing Groups in TEP | Each individual traveller must have his or her own TEP record and decision, noting that this can be recorded efficiently using bulk assessment functionality.                                                                                              |  |  |  |
|                        | Multiple travellers can be included within the same request through the lodgement process, so that the cases are considered together.                                                                                                    |  |  |  |
|                        | s. 47E(d) . Users with                                                                                                    |  |  |  |
|                        | All requests (not just those with multiple travellers) now have the option S. 47E(d)                                                                                                    |  |  |  |

| <b>Client Notifications</b> | Client notifications sent via the TEP are also blind copied to a group mailbox. From this mailbox, they are automatically |
|-----------------------------|----------------------------------------------------------------------------------------------------|
|                             | TRIMmed. If you need to find a notification, do a title word search in TRIM using the TEP or TER reference number.        |

#### **Overview of initial assessment**

| Assessment and triage                                                                                                    | All requests require Initial Assessment. This process includes considering the individual's claims and determining one of the following:                                                                                                    |
|----------------------------------------------------------------------------------------------------|----------------------------------------------------------------------------------------------------|
|                                                                                                    | 1. Whether the individual meets one of the automatic exemption criteria and, if so, finalising the request;                                                                                                    |
|                                                                                                    | 2. If the request is for a category that an AO can decide; or                                                                                                    |
|                                                                                                    | 3. That the request needs to be referred to an authorised DM for consideration.                                                                                                    |
| AOs only make decisions for some categories, oth complete both an Initial Assessment and make a contract the client in exceptional circumstances. | AOs only make decisions for some categories, otherwise they complete the Initial Assessment and refer the request. DMs can complete both an Initial Assessment and make a decision. DMs can determine if further information should be requested from the client in exceptional circumstances. |
|                                                                                                    | The below map outlines the Initial Assessment and Decision Making process.                                                                                                    |

s. 47E(d)

#### **Initial Assessment Process**

| 1. Review Request | 1. Assign the request to yourself (click Assign to me).                                                                                                    |
|-------------------|----------------------------------------------------------------------------------------------------|
| details           | 2. Read the <i>Background Details</i> provided in the request and the relevant supporting attachments. Review all requests ( <i>Other Requests</i> ) submitted by the same client account (if applicable) |
|                   | 3. You can download all attachments as a zip file by clicking in the "" menu in top right corner.                                                                                                    |
|                   | s. 47E(d)                                                                                                    |
|                   |                                                                                                    |
|                   |                                                                                                    |
|                   |                                                                                                    |
|                   |                                                                                                    |
|                   |                                                                                                    |
|                   |                                                                                                    |
|                   |                                                                                                    |
|                   |                                                                                                    |
|                   |                                                                                                    |
|                   |                                                                                                    |
|                   |                                                                                                    |
|                   |                                                                                                    |
|                   |                                                                                                    |

| 2. Review each<br>individual's<br>details | <ol> <li>Review the <i>Traveller</i> information.</li> <li>Locate each individual in ICSE or CSP.</li> </ol>                                                                                                    |
|-------------------------------------------|----------------------------------------------------------------------------------------------------|
|                                           | 3. s. 47E(d)                                                                                                    |
|                                           | *Occasionally, an individual may not have an ICSE record. In this instance, an ICSE record may need to be created. Refer to <i>Border</i><br><i>Measures COVID-19 Fact Sheet – Creating a new client record in ICSE (</i> ADD2020/4628519) in the Processing Toolbox on <u>the Border</u><br><u>Measures SharePoint site</u> . |
|                                           | s. 47E(d)                                                                                                    |
|                                           |                                                                                                    |
|                                           |                                                                                                    |
|                                           |                                                                                                    |
|                                           |                                                                                                    |
|                                           |                                                                                                    |

|                                             | s. 47E(d)                                                                                                    |                    |
|---------------------------------------------|----------------------------------------------------------------------------------------------------|--------------------|
| 3. Review the claims                        | 3. Determine if the individual meets any automatic exemption criteria or if they need to be referred to a DM.                                                                                                    |                    |
| 4. Change Enquiry<br>type (if<br>necessary) | If the request needs to be redirected for assessment by a different team, the enquiry type can be changed. See <u>Change Enquiry</u><br><u>Type</u> for policy guidance.<br>This must be changed before the initial assessment is recorded, as some options may change. To change the enquiry type, use the<br>drop down menu in the TEP Request details. Select the appropriate request type and delete your name from the "assigned to",<br>then save. | nt of Home Atfairs |

|                                  | = TEP Request                                   |  |
|----------------------------------|-------------------------------------------------|--|
|                                  | Enquiry Type                                    |  |
|                                  | Compelling or Compassionate 🔹                   |  |
|                                  | None                                            |  |
|                                  | New Zealand citizen usually resident i          |  |
|                                  | Immediate Family                                |  |
|                                  | <ul> <li>Compelling or Compassionate</li> </ul> |  |
|                                  | Outbound                                        |  |
|                                  | Urgent Medical Treatment or Evacuation          |  |
|                                  | Critical Skills                                 |  |
|                                  | Event                                           |  |
|                                  | s. 47E(d)                                       |  |
| Assessment for<br>all travellers |                                                 |  |
|                                  |                                                 |  |

Released by Department of Home Affairs under the Freedom of Information Act 1982

| s. 47E(d) |       |
|-----------|-------|
|           |       |
|           |       |
|           |       |
|           |       |
|           |       |
|           |       |
|           |       |
|           |       |
|           |       |
|           |       |
|           |       |
|           |       |
|           |       |
|           |       |
|           |       |
|           | j     |
|           | 01101 |
|           | Č D   |
|           | į     |

|                                                        |                                                                                                    | Initial Assessment<br>Outcome                                                                                                 | Assessed Exempt<br>Lookup                                                                                     | Not Required<br>Reason                                                                                                    |
|--------------------------------------------------------|----------------------------------------------------------------------------------------------------|----------------------------------------------------------------------------------------------------|----------------------------------------------------------------------------------------------------|----------------------------------------------------------------------------------------------------|
|                                                        |                                                                                                    | (Empty)                                                                                                    | (Empty)                                                                                                    | (Empty)                                                                                                    |
|                                                        |                                                                                                    | (En Assessed Exe<br>(En    <br>(Empty) Airline and<br>(Empty) Australian<br>permanent<br>Diplomat a<br>Australia<br>Eamily me | mpt Lookup<br>Maritime crew<br>Defence related<br>citizen or<br>resident<br>ccredited to<br>mber accompanying | <pre>mpty) mpty)</pre>                                                                                                    |
|                                                        |                                                                                                    | (Empty)                                                                                                    | (1)<br>(                                                                                                    | _mpty)                                                                                                    |
| 6. Conduct Initial<br>Assessment for<br>each traveller | <ul> <li>Determine the appropriate <i>Initial Assessment Of</i></li> <li>Not Referred: the individual has no limited circumstances and only after</li> <li>Assessed Exempt: Individual clearly resident in a country other than Aus</li> <li>Not Required: request not required a. client has an existing approva</li> </ul> | t provided sure<br>r consultation<br>meets any of<br>stralia (tempo<br>because:<br>al (use Duplico                            | ur assessme<br>fficient infor<br>on with a Te<br>f the outwar<br>orary visa ho<br>ate Request                 | ent of the individual's circumstances:<br>mation to be considered further. <b>*To be used in VERY</b><br><b>am Lead.</b><br>rd automatic exemption criteria, for example, usually<br>Iders are also included here).<br>reason); OR |
|                                                        | b. <b>Duplicate Request</b> : request is                                                                                                    | s the <u>exact</u> du                                                                                                    | plicate of ar                                                                                                 | nother request received for this individual; or                                                                                                    |
|                                                        | c. <b>Withdrawn:</b> individual has re                                                                                                    | quested a wit                                                                                                    | hdrawal. *Iı                                                                                                  | ndividuals can withdraw requests through the portal.                                                                                                    |
|                                                        | • <b>Referred for Discretion:</b> this option                                                                                                    | <u>should</u> be us                                                                                                    | ed if the req                                                                                                 | uest needs to be <u>Referred to a Decision Maker</u>                                                                                                    |
| 7. Select the reason for the decision                  | Choose the relevant reason for your decision fro<br><b>1.</b> Assessed Exempt: select the appropriate exe<br><b>2.</b> Not Referred: *To be used in VERY limited of                                                                                                    | m the option                                                                                                    | s provided in<br>,                                                                                            | n the drop down list.                                                                                                    |
|                                                        | <ul> <li>Does not meet guidelines: there is clear</li> </ul>                                                                                                    | evidence the                                                                                                    | at the individ                                                                                                | dual does not meet any of the exemption criteria.                                                                                                    |
|                                                        | <ul> <li>Insufficient information: the client has<br/>refer the case for consideration by a De</li> </ul>                                                                                                    | not provided<br>cision Maker.                                                                                                 | sufficient in                                                                                                 | formation to determine an automatic exemption or to                                                                                                    |

Released by Department of Home Affairs under the Freedom of Information Act 1982

|                            | Initial Assessment                                   | ^ |
|----------------------------|------------------------------------------------------|---|
|                            | Initial Assessment Outcome                           |   |
|                            | Not Referred                                         | • |
|                            | Not Referred Reason *                                |   |
|                            | None                                                 | • |
|                            | None                                                 |   |
|                            | Does not meet guidelines                             |   |
|                            | Insufficient Information                             |   |
|                            | m                                                    |   |
| 3. Referred for discretion |                                                      |   |
|                            |                                                      |   |
|                            | Initial Assessment                                   | ^ |
|                            | Initial Assessment Outcome                           |   |
|                            | Referred for Discretion                              | • |
|                            | Discretionary Category *                             |   |
|                            |                                                      | Q |
|                            | Recent Selections                                    |   |
|                            | Compassionate and compelling                         |   |
|                            | National interest / Australian Government invitation |   |
|                            | Showing 1-4 of 4                                     |   |
|                            | Critical medical services                            |   |
|                            | Critical Skills                                      |   |
|                            | Refugee and Humanitarian (Class XB) visa holders     |   |
|                            | Urgent medical treatment / evacuation                |   |
|                            | <u> </u>                                             |   |
|                            |                                                      |   |

s. 4/E(d)

| 9. If applicable:<br>Complete    | IMPORTANT: if required, ensure you change the <i>Enquiry type</i> in the Request record prior to completing the Initial Assessment. Reference to Change Enquiry Type.                                                                          |  |  |  |
|----------------------------------|----------------------------------------------------------------------------------------------------|--|--|--|
| Referral to an<br>Decision Maker | If any travellers are initially assessed as Referred for Discretion, the request must be assessed by a DM. If multiple travellers are to                                                                                                    |  |  |  |
|                                  | be referred for discretion you can use the Bulk Assessment for selected Cases button - the relevant fields will become available in the Bulk Assessment window to complete. To process individual travellers from the main Bulk Assess screen: |  |  |  |
|                                  | 1. Select Referred for Discretion from the Initial Assessment Outcome options                                                                                                    |  |  |  |
|                                  | Initial Assessment Outcome                                                                                                    |  |  |  |
|                                  | Referred for<br>Discretion                                                                                                    |  |  |  |
|                                  | 2. Choose the appropriate <i>Discretionary Category</i> . <b>NOTE</b> : It is important to select this correctly to enable <sup>s. 47E(d)</sup> allocation processes and accurate reporting.                                                   |  |  |  |
|                                  | Not Referred Discretionary Deterr                                                                                                    |  |  |  |
|                                  | (Empty) (Empty) (Empty)                                                                                                    |  |  |  |
|                                  | Discretionary Category<br>Cancel Save                                                                                                    |  |  |  |
| 10.Return to the request and     | 1. Once an initial assessment has been recorded for all travellers, click Return to workspace to return to the request.                                                                                                    |  |  |  |
| save the record                  | 2. Click <i>Save</i> to update the Traveller records                                                                                                    |  |  |  |
|                                  | Open Request Move to a different request Save and Close Save On Hold                                                                                                    |  |  |  |
| 11.Finalise Initial              | In the Request Details screen:                                                                                                    |  |  |  |
| Assessment                       | If any Travellers have been referred for discretion and you are not a DM, the Has Discretion Referral box will be ticked and you will s. 47E(d)                                                                                                |  |  |  |
|                                  | ed by                                                                                                    |  |  |  |
|                                  | 12 a b b b b b b b b b b b b b b b b b b                                                                                                    |  |  |  |
|                                  | Re                                                                                                    |  |  |  |

|                              | s. 47E(d)                                                                                                    |                |
|------------------------------|----------------------------------------------------------------------------------------------------|----------------|
| From this point, the         | process will change depending on the initial assessment outcome and your delegation level.                                                                                                    |                |
| Assessment                   | Officers: If one or more travellers have been referred for discretion, no further action is required.                                                                                                    | rs<br>982      |
| All users: If r              | o travellers in the request have been referred for discretion, follow steps 12 - 14 to finalise the request.                                                                                                    | Affai<br>Act 1 |
| • s. 47E(d)                  |                                                                                                    | Home<br>ation  |
| Decision Ma     Maker, move  | kers: if one or more travellers have been referred for discretion and the request is not able to be decided by a <mark>s. 47E(d)</mark> Decision<br>e straight to the required steps for <u>Decision Maker Process –Decision Maker</u> | partment of I  |
| 12. Add Client<br>Additional | Record a CAI note so that the status of the request is clear to other departmental users.                                                                                                    | oy Der         |
| , autonai                    | 1                                                                                                    | Released t     |

| Information  | 1. On the far right of the screen are a series of buttons, select the Response Templates button and search for "CAI" to find all   |       |
|--------------|----------------------------------------------------------------------------------------------------|-------|
| (CAI) note/s | templates relevant to the request.                                                                                                 |       |
|              | s. 47E(d)                                                                                                    |       |
|              |                                                                                                    |       |
|              |                                                                                                    |       |
|              |                                                                                                    |       |
|              |                                                                                                    |       |
|              |                                                                                                    |       |
|              |                                                                                                    |       |
|              |                                                                                                    |       |
|              |                                                                                                    |       |
|              |                                                                                                    |       |
|              |                                                                                                    |       |
|              |                                                                                                    |       |
|              |                                                                                                    |       |
|              | 2. From the list displayed select the relevant note for your assessment; and then click the note then click Copy to Clipboard      |       |
|              | 3. Paste the note into a Note in the CAI. If there are s. 47E(d)                                                                   |       |
|              |                                                                                                    |       |
|              | 4. Double check against the outcomes for each traveller in the Travellers tab of the Request, to ensure you paste the correct note |       |
|              | into each client record.                                                                                                    |       |
|              | s. 47E(d)                                                                                                    |       |
|              |                                                                                                    | 32    |
|              |                                                                                                    | 198   |
|              |                                                                                                    | Act   |
|              |                                                                                                    | Luc   |
|              |                                                                                                    | lati  |
|              |                                                                                                    | orn   |
|              |                                                                                                    | FINIT |
|              |                                                                                                    | no    |
|              |                                                                                                    | dol   |
|              |                                                                                                    | ree   |
|              |                                                                                                    | le F  |
|              |                                                                                                    |       |
|              |                                                                                                    | Inde  |
|              |                                                                                                    | 3     |

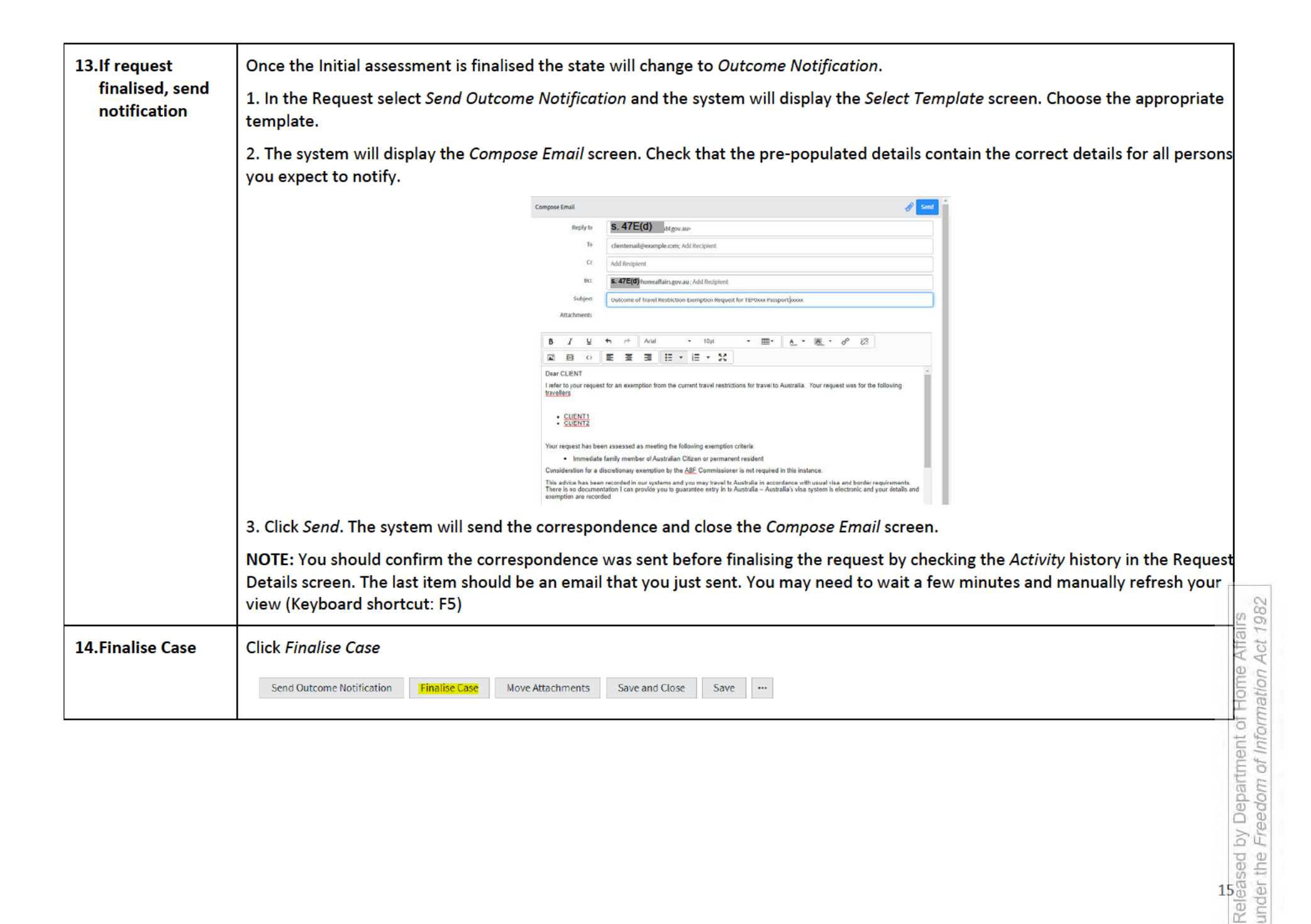

## Decision Maker Process – <sup>s. 47E(d)</sup>

| Description                                          | s. 47E(d) |
|------------------------------------------------------|-----------|
| 15.Record Initial<br>Assessment and<br>determination |           |
|                                                      |           |
|                                                      |           |
|                                                      |           |
|                                                      |           |
|                                                      |           |
|                                                      |           |

cases

|                                | s. 47E(d)                                                                          |
|--------------------------------|------------------------------------------------------------------------------------|
|                                |                                                                                    |
|                                |                                                                                    |
|                                |                                                                                    |
| 16.Complete request processing | Follow steps 12 to 14 to complete the initial assessment and finalise the request. |

## Assessment by Decision Maker

| Description                                         | Requests for an exemption that have travellers who are Initially Assessed as requiring for consideration by a DM will appear in the <i>Queued for Consideration</i> list.                                                                                                    |             |  |  |
|-----------------------------------------------------|----------------------------------------------------------------------------------------------------|-------------|--|--|
| 17.Decision Maker<br>assesses a referred<br>request | <ol> <li>Select a request from this list and assign it to yourself (DRAFT TEP Task Card 1 – Assigning cases - ADD2020/4408799).</li> <li>In the request record review the Summary for decision makers provided by the AO.</li> <li>Assess the claims against the policy guidelines.</li> <li>If you are satisfied to either approve or refuse the exemption request, move to Step 18 below.</li> <li>If you decide that the request requires assessment by a senior DM, follow these steps:         <ul> <li>Add a note to the Summary for decision makers section explaining why it needs to be assessed by a Senior DM (EL2).</li> <li>Allocate the case to a Senior DM (EL2).</li> </ul> </li> </ol> |             |  |  |
| 18.Record your decision                             | c. Save and exit.         Consider the claims against the guidance provided in the policy documents to determine if the referred travellers in the request meet grounds for an exemption.         Once you have reached a decision, record a Determination Outcome and Determination Notes for each traveller in the street screen.         Click on S. 47E(d)         Finalise Initial Assessment         Request Information         Save                                                                                                    |             |  |  |
|                                                     | Finalise Initial Assessment     Request Information     Save       1                                                                                                    | Released by |  |  |

|                                                    | s. 47E(d)                                                                                                    |
|----------------------------------------------------|----------------------------------------------------------------------------------------------------|
| 19.Return to the<br>request and save the<br>record | 1. Once a Determination Outcome has been recorded for all applicable travellers, click Return to workspace to return to the request. |
|                                                    | 2. Click <i>Save</i> to update the Traveller records                                                                                 |
|                                                    | Open Request Move to a different request Save and Close Save On Hold                                                                 |
| 20.Complete request processing                     | Follow steps 12 to 14 to complete the initial assessment and finalise the request.                                                   |

### **Change Exemption Reason**

| Description   | If the request has been lodged for the reason <i>Travelling overseas for at least three months</i> but information provided by the client indicates that this is not the case, the reason for exemption needs to be changed to a more appropriate option so that it can be assessed by the appropriate DM. |  |  |  |
|---------------|----------------------------------------------------------------------------------------------------|--|--|--|
| Process steps | 1. Go to the <i>Reason for exemption</i> field in the TEP and choose a more appropriate option.                                                                                                    |  |  |  |
|               | 2. Add a Work note indicating why the request does not meet the Travelling overseas for at least three months reason.                                                                                                    |  |  |  |
|               | Work notes (Private)                                                                                                    |  |  |  |
|               | Type your Work notes (Private) here                                                                                                    |  |  |  |
|               | 3. Remove your name from the <i>Assigned to</i> field.                                                                                                    |  |  |  |
|               | 4. <i>Save</i> the case.                                                                                                    |  |  |  |

### Change Enquiry Type

| TEP Principles | <ul> <li>If you are not trained in assessing the enquiry type that a request should be considered under, OR you are going to finalise the request under a different enquiry type to which it was lodged, follow these steps:</li> <li>1. Make a note in the Request <i>Work Notes (Private)</i> space explaining why the request should be/has been considered under the different Enquiry type. Choose to <i>Post the Work notes (Private)</i> so that other internal</li> </ul> |                      |  |
|----------------|----------------------------------------------------------------------------------------------------|----------------------|--|
|                | users can see it.           Work notes (Private)           Type your Work notes (Private) here           Post Work notes (Private)           2. In the Request record, use the drop down in the Enquiry Type* field to select the new enquiry type.                                                                                                    | H HINDINGINI AN ISAC |  |
|                | de de de de de de de de de de de de de d                                                                                                    | MINEL MIC L'IECUM    |  |

|                                                                                                    | Enquiry Type *<br>Compelling or Compassionate                                                   | •                                        |
|----------------------------------------------------------------------------------------------------|-------------------------------------------------------------------------------------------------|------------------------------------------|
| <ol> <li>Remove your name from the</li> <li>All travellers within the requ</li> <li>processing area for consideration</li> </ol> | Assigned to field and Save the request.<br>est will change to the new enquiry type an<br>ation. | nd the case will flow to the appropriate |